## 署名を作成

署名は、電子メールでいう名刺のようなものです。 プライベート用と仕事用など、複数の署名を作っておき、使い分けるとよいでしょう。

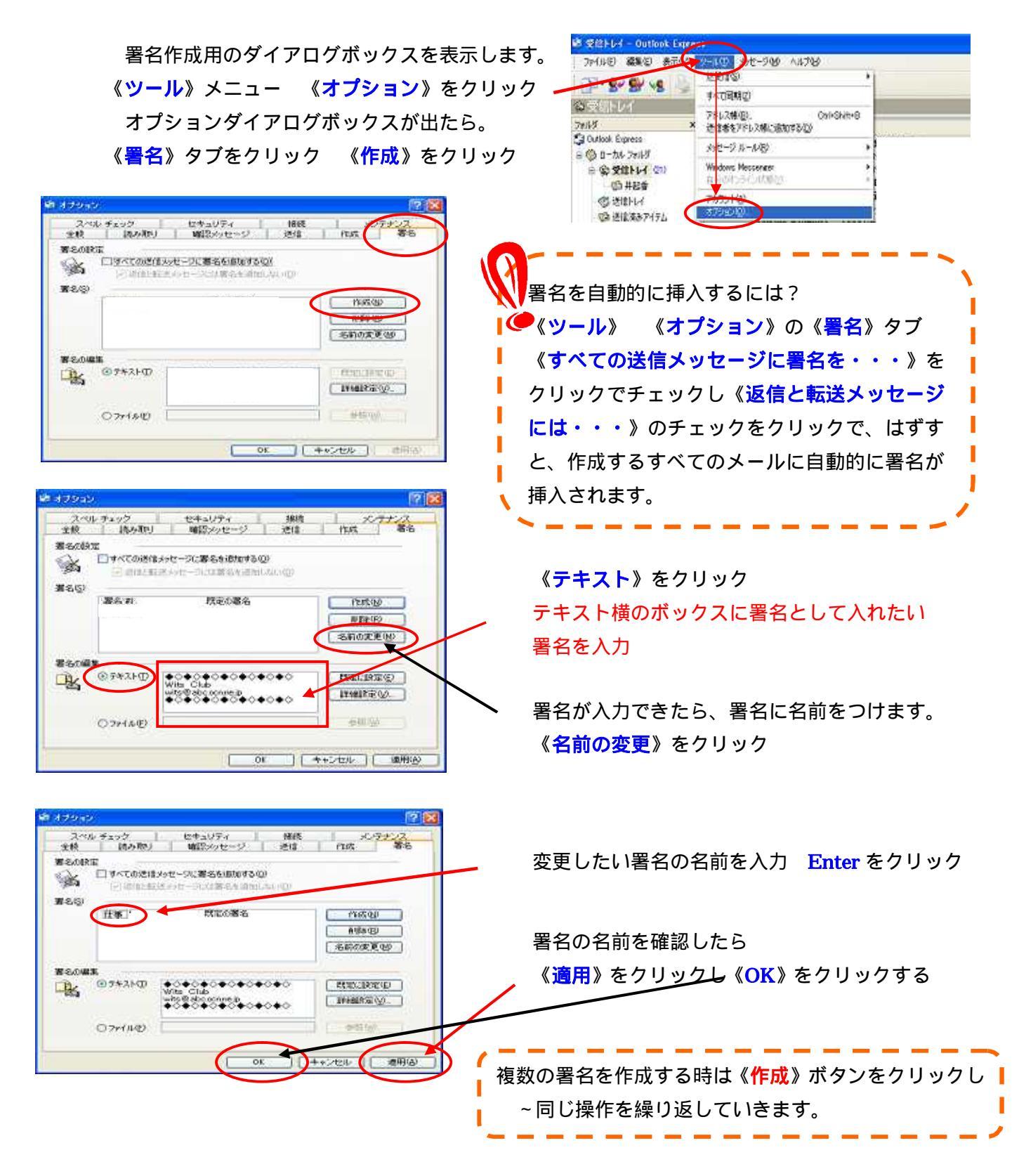